# 管理端使用说明书

www.changxianggu.com

建议您使用谷歌、火狐浏览器,因兼容问题尽量避免使用 IE 浏览器。

## 一、登录

# 1、登录

◆ 进入网站 www.changxianggu.com,点击右上角登录按钮,在新页面中选择管理端

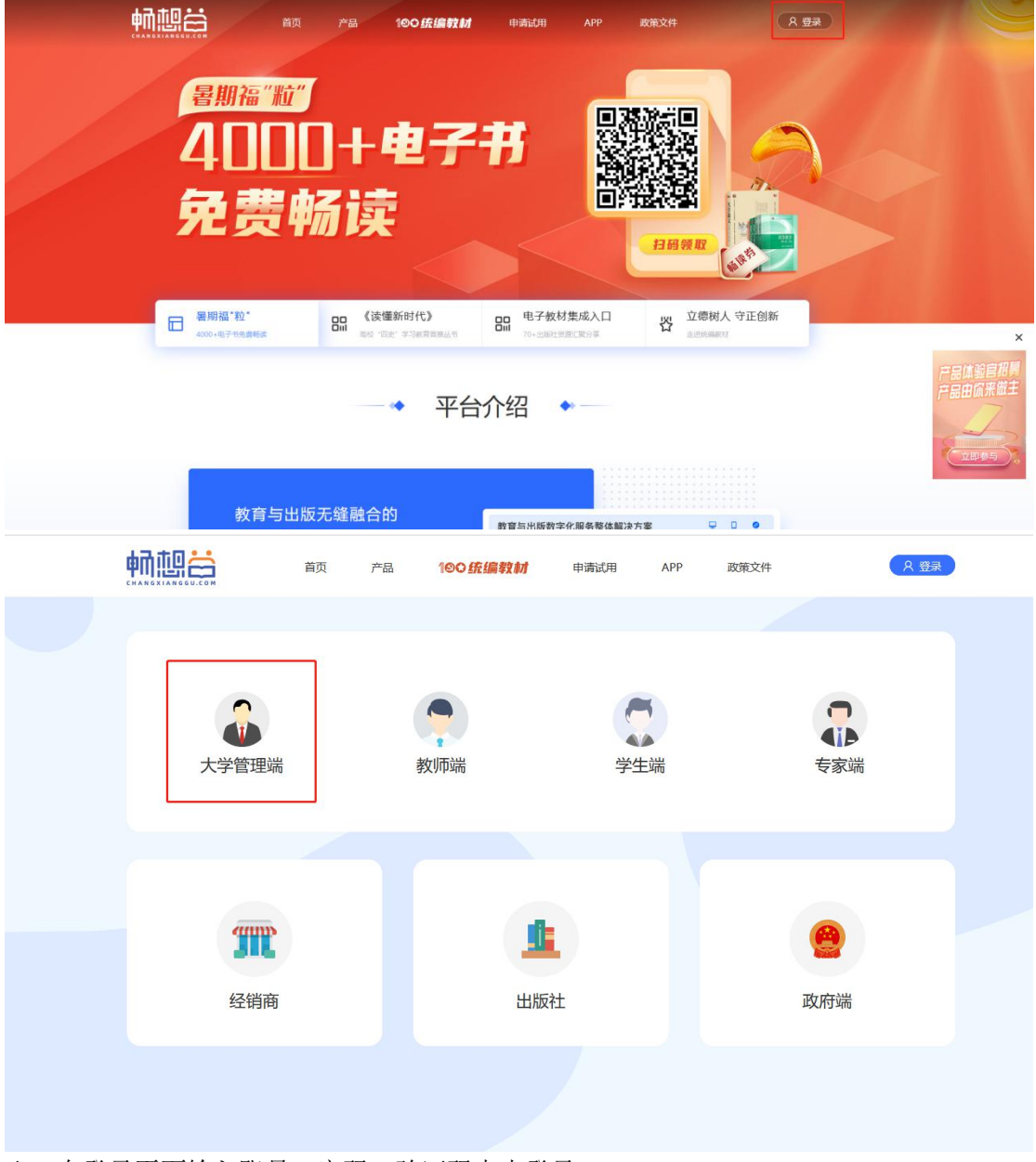

◆ 在登录页面输入账号、密码、验证码点击登录

|         | 中田中田                                  |                                                                                                    |
|---------|---------------------------------------|----------------------------------------------------------------------------------------------------|
| 1 Per   |                                       | The second second second second second second second second second second second second second second second se |
|         | ス 前級人営行<br>前級人営行<br>前級人営行             |                                                                                                    |
| IN TITE | 1000000000000000000000000000000000000 |                                                                                                    |
|         |                                       |                                                                                                    |

- 2、忘记密码
- ◆ 如果忘记密码,点击登录页面左下角"忘记密码"按钮重置密码

|        | 牧字资源精准服务平台    |    |  |
|--------|---------------|----|--|
|        | 找回登录密码        |    |  |
| 通过短信验证 | 设置新密码         | 完成 |  |
|        |               |    |  |
| 登录账号   | 请填写您的登录账号     |    |  |
| 绑定手机号  | 请编写您的手机号码     |    |  |
| 短信验证码  | 请填写您收到的6位数验证码 |    |  |
|        | स–म           |    |  |

◆ 输入信息后点击下一步,信息校验成功后进入设置新密码页面

|         | 中前記書<br>CHANGXIANGGULCOM 大学教材与 | 数字资源精准服务平台                                                                                        |    |  |
|---------|--------------------------------|---------------------------------------------------------------------------------------------------|----|--|
|         |                                | 找回登录密码                                                                                            |    |  |
|         | 通过短信验证                         | 设置新密码                                                                                             | 完成 |  |
|         | 新密码<br>确认密码<br>*注意: 5          | ] 清能入厨密码<br>] 清能入晒以密码<br>\$\$\$\$\$\$\$\$\$\$\$\$\$\$\$\$\$\$\$\$\$\$\$\$\$\$\$\$\$\$\$\$\$\$\$\$ |    |  |
|         |                                | 下一步上一步                                                                                            |    |  |
| ◆ 设置新密码 | 码后点击下一步,                       | 提示密码已重新设置,                                                                                        |    |  |
|         |                                | 与数字资源精准服务平台                                                                                       |    |  |
|         |                                | 找回登录密码                                                                                            |    |  |
|         | 通过短信验证                         | 设置新密码                                                                                             | 完成 |  |
|         |                                | 您的登录密码已重新设置,请妥善                                                                                   | 保管 |  |
|         |                                | 账户登录                                                                                              |    |  |
| ◆ 用新的密码 | 冯重新登录系统                        |                                                                                                   |    |  |

注意: 新用户第一次登陆后需要修改密码

# 教务管理

◆ 重置班级购书员密码
在操作栏点击"重置"按钮,重置班级购书员密码
◆ 下载班级购书员
点击列表下放"下载班级购书员"按钮,下载班级购书员账号
注意事项:

# 1、教师管理

点击教务管理-教师管理进入教师管理模块

◆ 教师列表

| <   | 前页 | 教研室管理            | 里 × 专业管理 | × 教师管理 × |             |                            |               |                   |          |
|-----|----|------------------|----------|----------|-------------|----------------------------|---------------|-------------------|----------|
| ~   |    |                  |          |          |             |                            |               |                   |          |
|     | 教育 | 管理               |          |          |             |                            |               |                   |          |
|     | 访  | 入教师姓名/工号         |          | 请输入手机号码  | 请选择院系名称     | <ul> <li>请选择老师;</li> </ul> | 8称 - 8        | 1.2               |          |
|     |    |                  |          |          |             |                            |               |                   |          |
|     |    | 教师姓名             | 1生分0     | IS       | 所屋院系        | 职称                         | 救师用书          | 手机号码              | 操作       |
|     |    | £ <b>1</b> 1     | -        | 00 1     | 农学院         | 純色                         | 允许购买          | 18700000001       | 修改 重置 删除 |
| l i |    | <b>1</b>         | -        | 0 2      | 农学院         | 其他                         | 允许购买          | 1870000002        | 修改 重置 删除 |
|     |    | 3 mil            | -        | 00       | 农学院         | 其他                         | 允许购买          | 1870000003        | 修改 重置 删除 |
|     |    | 2 2              | -        | 0 5      | 农学院         | 其他                         | 允许购买          | 18700000004       | 修改 重置 删除 |
|     |    | -                | -        | 0        | 农学院         | 其他                         | 允许购买          | 18700000005       | 修改 重置 删除 |
|     |    | 1                |          | 0        | 农学院         | 其他                         | 允许购买          | 18712345678       | 修改 重置 删除 |
|     |    | 2 mB             | -        | 001043   | 农学院         | 其他                         | 允许购买          | 1870000007        | 修改重置删除   |
| Ň   |    | 3 <b>1111</b> 11 | -        | 001000   | 农学院         | 純色                         | 允许购买          | 1870000008        | 修改重置删除   |
| ~   |    | 2                |          | 00*024   | 农学院         | 其他                         | 允许购买          | 1870000009        | 修改重置删除   |
| ~   |    | i B              | 男        | 00**22   | 农学院         | 工程师                        | 允许购买          | 18700000010       | 修改重置删除   |
| ~   |    | 全选 新統            | 批星允许 川   |          |             |                            |               |                   |          |
| ~   |    |                  |          | 上一页 1 3  | 3 4 5 6 7 8 | 266 267 下一页                | 10 × 遗给入资料 Gr | 共 2666 <b>东记录</b> |          |

#### ◆ 新增教师

点击"新增"按钮,弹出新增教师弹窗

|      |         | × |
|------|---------|---|
| 选择院系 | 请选择院系名称 | Ŧ |
| 教师姓名 | 请输教师姓名  |   |
| Ig ( | 请输入工号   |   |
| 性别(  | 选择性别    | • |
| 职称(  | 选择职称    | • |
| 手机号码 | 请输入手机号码 |   |

◆ 修改教师信息

点击操作栏"修改"按钮,弹出修改教师信息弹出

| 选择院系 | 农学院        | 2 |
|------|------------|---|
| 教师姓名 | <b>a</b> ! |   |
| I号   |            |   |
| 性别   | 选择性别       |   |
| 职称   | 其他         |   |
| 手机号码 | 1870000001 |   |
|      |            |   |

◆ 重置教师密码

点击操作栏"重置"按钮,重置教师账号的密码

# 2、课程管理

点击教务管理-课程管理进入课程管理模块

| ◆ 谋                                           | <b> </b> | 列目 | 表                        |              |             |              |            |                      |                     |
|-----------------------------------------------|----------|----|--------------------------|--------------|-------------|--------------|------------|----------------------|---------------------|
| 🛗 畅想                                          | 俗        |    | C X                      |              |             |              |            | 当前选书学期:2020-2021学年第二 | 学期 🗸 🤌 🏛 👘 校1 管理员 🗸 |
| 會首页                                           |          | <  | 首页   教研室管理 ×   专y        | 业管理 × 数师管理 × | 课程管理 ×      |              |            |                      | >                   |
| <b>晶</b> 較务管理                                 | ^        |    | THE CANADING STATES INC. |              |             |              |            |                      |                     |
| 数据导入                                          |          |    | ander an te              |              |             |              |            |                      | ari rat             |
| 校区管理                                          |          |    | 请输课程名称/课程代码              | 请选择院系名称      | * 请选择救研室名称  | ▼ 请选择课程      | 2名称 *      | 课程性质 🔹               | 全部课程 🔻              |
| 院系管理                                          |          |    | 2020~2021学年第二学期 *        | 搜索           |             |              |            |                      |                     |
| 教研室管理                                         |          |    |                          |              |             |              |            |                      |                     |
| 专业管理                                          |          |    | 课程名称                     | 课程代码         | 开课院系        | 較研室          | 课程性质       | 马工程                  | 操作                  |
| 方向管理                                          |          |    | □ 农业导论                   | BK192001     | 农学院         | =            | 必修         | 香                    | 修改删除                |
| 班级管理                                          |          |    | 中药资源产品开发设计               | BS052011     | 农学院         | ~            | 必修         | 否                    | 修改删除                |
| 学生管理                                          |          |    | □ 植物科学技术学科前沿专题讲座         | BK007016     | 农学院         |              | 必修         | 否                    | 修改 删除               |
| 教师管理                                          |          |    | □ 作物种子学实验                | XF006008     | 农学院         | <u>110</u>   | 选修         | 否                    | 修改删除                |
| 课程管理                                          |          |    | 作物育种学实验A1                | BK006027     | 农学院         | -            | 必修         | 香                    | 修改删除                |
| ■ 款材建设                                        | ~        |    | □ 种业科研创新训练               | B \$008023   | 农学院         |              | 必修         | 否                    | 修改删除                |
| <b>()</b> ()))))))))))))))))))))))))))))))))) | ~        |    | □ 科研创新训练                 | B\$007022    | 农学院         |              | 必修         | 否                    | 修改删除                |
| WF VAIG IS AT                                 |          |    | □ 农学科研创新训练A              | B\$006031    | 农学院         |              | 必修         | 否                    | 修改删除                |
| ■ 教材供应                                        | ~        |    | □ 粮食安全与人类健康              | XZ006002     | 农学院         | -            | 选修         | 否                    | 修改删除                |
| 183 对账结算                                      | ~        |    | □ 农副产品开发与利用              | XZ006001     | 农学院         |              | 造修         | 否                    | 修改删除                |
| 数据统计                                          | ~        | C  | 〕 全进 新除 修改               | 下戦           |             |              |            |                      |                     |
| 國 平台管理                                        | ~        |    |                          | 1-j          | E 1 2 3 4 5 | 6 7 8 下一页 10 | ▼ 请输入页码 Go | 共 71 条记录             |                     |
| <b>諸</b> 支持服务                                 | ~        |    |                          |              |             |              |            |                      |                     |

◆ 新增课程

点击新增按钮,弹出新增课程弹窗

| 课程名称  | 请输入课程名称  |        |
|-------|----------|--------|
| 课程代码  | 清输入课程代码  |        |
| 选择院系  | 请选择院系名称  | -<br>T |
| 选择教研室 | 请选择教研室名称 | *      |
| 课程性质  | 必修       |        |
|       | 确定       |        |

◆ 修改课程

点击操作栏"修改"按钮,弹出修改课程弹窗

| 修改课程信息 |            | > |
|--------|------------|---|
| 课程名称   | 中药资源产品开发设计 | ] |
| 课程代码   | B\$052011  |   |
| 选择院系   | 农学院        | * |
| 选择教研室  | 请输入教研室名称   | v |
| 课程性质   | 必修         | Ŧ |
|        | 确定         |   |
|        |            |   |
|        |            |   |

点击课程列表下方"修改"按钮,批量修改课程的开课学院和开课教研室

◆ 下载课程

点击课程列表下方的"下载"按钮,下载课程列表

### 1、教材审核

更新逻辑:

(1)管理端指定教材后不再默认审核通过,默认课程状态为"待 XX 审核"(XX 为账号所属 等级)

(2) 审核通过后,课程不可编辑,若要编辑,需要撤回审核通过

点击教材管理--教材审核进入教材审核模块

◆ 配置模式提示:首次进入教材审核页面,会有审核等级提示框,用户可以查看当前学校 审核等级配置。

| 开课院≊ | e                | 1          | 子生用书品种叙意  | Ē 选≓      | 书班级/ | 仁理教师      | い。「大学市教」「市 | 米太 |
|------|------------------|------------|-----------|-----------|------|-----------|------------|----|
|      | 您好,老师            |            |           |           |      |           |            | ×  |
| 农学院  | 当前教材选用审核模式       | 式配置为3级审核   |           |           |      |           |            |    |
| 农学院  | 3级 ⑦ 如需修改        | 收,请到[平台管理] | [平台设置][课科 | 程选书审核模式]中 | 中修改, | 如已有提交选书数据 | ,建议不要修改    |    |
| 小学院  | 前往修改             |            |           |           |      |           |            |    |
| 化于历  | 一级审核角色           | 教研室        |           |           |      |           |            | 2  |
| 农学院  | 二级审核角色<br>三级审核角色 | 学院<br>教务处  |           |           |      |           |            |    |
| 农学院  |                  |            |           |           |      |           |            |    |
|      |                  |            |           |           |      |           | ×          | Ъ  |
| 农学院  |                  |            |           |           |      |           |            |    |
|      |                  | 4          |           | 1 4/4     |      |           |            | -  |

#### ◆ 教材审核列表

| 📑 畅想谷            | ì | 200 | C X                       |         |   |        |          |               |    |                        |          | 当前选书学期:202 | 1~2022学年第一学期 🔻 | P 💼      | 用         | 管理员 ~    |
|------------------|---|-----|---------------------------|---------|---|--------|----------|---------------|----|------------------------|----------|------------|----------------|----------|-----------|----------|
| ♠ 首页             |   | <   | 首页 库存管理 ×                 | 教材审核 ×  |   |        |          |               |    |                        |          |            |                |          |           | > >      |
| ♣ 教务管理           | ~ | 20  | 021-2022学年第一学1 ~          | 请选择开课院系 | ~ | 请选择教研室 | ~        | 课程状态          |    | <ul> <li>课程</li> </ul> | 2名称/课程代码 | 数材名        | 尔//SBN         | 搜索       | ±7        | 5载       |
| 2 数材建设           | ~ |     |                           |         |   |        | 更多选项     | ā ~           |    |                        |          |            |                |          |           |          |
| <b>島</b> 教材管理    | ^ | क्र | 增洗书课程                     |         |   |        |          |               |    |                        |          |            |                | க சுதரவ  | 1 Elikrat | ba's     |
| 数材中心             |   |     |                           |         |   |        |          |               |    |                        |          |            |                | C ADMIN  | - MAY I   |          |
| 数材审核             |   |     | 全部课程 ▼                    | 开课院系    |   |        | 子<br>总品种 | 生用书品种的<br>马工程 | 优秀 | 选书班级/<br>原始班级          | 任课教师     | 认领教师       | 状态             | 操作       |           |          |
| 數字资源             |   |     | 短信测试<br>业参 DX001          | 农学院     |   |        | 1        |               | 0  | 1/0                    | - 🛛      | 教务处 区      | CEEdCT#        | 撤回订单 选书  | 并情 删除     |          |
| ■ 教材供应           | ~ |     | 短信测试<br>3/# DX001         | 农学院     |   |        | 6        | ***)          | 4  | 1/0                    | 史宝东 🗹    | 史宝东 🖻      | Einkita        | 撤回订单选书   | 羊情 删除     |          |
| 188 对账结算         | ~ |     | 还原测试<br>2018 111111       | 农学院     |   |        | 1        |               | 1  | 1/0                    | 史宝东 🗹    | 史宝东区       | BERST          | 撤回订单选书词  | 并情删除      |          |
| 数据统计             | ~ |     | 驳回测试<br>2018 123456       | 农学院     |   |        | 1        |               | 1  | 0/0                    | 李向东 🖻    | 测试数研       | REER           | 通过 驳回 选  | 书详情 删除    | ÷        |
| ■ 平台管理           | ~ |     | 农业导论<br>30版 BK182001      | 农学院     |   |        | 1        |               | 1  | 0/0                    | 李向东 🗹    | - 2        | 得学校审核          | 通过 驳回 选择 | 书详情 删除    | ÷        |
| <b>\$\$</b> 支持服务 | ~ |     | 农业导论<br>346 BK182001      | 农学院     |   |        | 0        |               | -  | 0/0                    | - 🗷      | 教务处 区      | 选书中            | 通过 胶回 数  | 对选用 删除    | 亲        |
|                  |   |     | 农业导论<br>业标 BK182001       | 农学院     |   |        | 2        |               | 1  | 0/0                    | 史宝东 🖸    | 史宝东区       | 得罗校审核          | 通过 驳回 选  | 书详情删除     | ŧ.       |
|                  |   |     | 中药资源产品开发设计<br>3% BS052011 | 农学院     |   |        | 1        |               | 1  | 2/2                    | 房信胜区     | 房信胜区       | 学校市场通过         | 撤销通过操作   | 夜回 选书说    | <b>#</b> |
|                  |   |     | 中药物制学定验                   |         |   |        |          |               |    |                        |          |            |                |          |           |          |
|                  |   | 2 全 | 洗                         |         |   |        |          |               | #  | :最指定                   | 批量审核通过   | 批最不靈选书     | 批量删除课程         | 批最合并课程   | 2 4       | 虚订单      |

说明:

(1)院系(教研室)只能看到本院(教研室)承担的课程,不能看到其他的院系(教研室)

承担的课程。教务处能看到全校的课程。

- (2) 优秀教材为红色,说明非马工程课程下学生用书中优秀教材品种数为0。
- (3)马工程教材为红色,说明教师马工程课程下学生用书中马工程教材品种数为0。
- (4) 班级数量为红色,说明课程选书班级与原始班级不一致。
- (5) 课程名称为红色,说明课程不是学校建立的,是院系或者教研室建立的
- (5) 在教师和学生选书开关关闭后,教师与课程可以进行修改关联关系。
- (7) 任课教师: 该课程的授课教师, 该课程选择的教材会推送为任课教师的资源;
- (8) 认领教师: 该课程的认领人, 教师选书时只能看到认领人是自己的课程,

### 2.1 添加课程

点击"添加课程"按钮,弹出添加课程弹窗(只可添加教务管理——课程管理存在的课程)

| ~ 胜 | N  | 请选择课程名称/代码 | 课程名称 / 课程代码 |
|-----|----|------------|-------------|
| ~ 译 | ~  | 请选择教师姓名/工号 | 老师名称 / 工号   |
| 锋   | 提示 |            |             |

### 2.2 审核

◆ 审核课程

(1) 点击操作栏"通过、驳回"按钮,对课程进行审核

| C | 首页 库存管理                | 里 × 教材审核 | E ×      |                   |       |               |       |       |        |                             | >   |
|---|------------------------|----------|----------|-------------------|-------|---------------|-------|-------|--------|-----------------------------|-----|
|   | 全部课程 ▼                 | 开课院系     | 学:       | 生用书品种数            | 改量    | 选书班级/<br>原始班级 | 任课教师  | 认领教师  | 状态     | 操作                          |     |
|   | 必修 UX001               |          | 13300/14 | 与工作               | 1/675 |               |       |       |        | anatana i na ita ing anatan |     |
|   | 短信测试<br>必修 DX001       | 农学院      | 6        |                   | 4     | 1/0           | : I   | Ę     | 已生成订单  | 撤回订单选书详情删除                  |     |
|   | 还原测试<br>必修 111111      | 农学院      | 1        | -                 | 1     | 1/0           |       | 5     | 已生成订单  | 撤回订单选书详情删除                  |     |
|   | 驳回测试<br>必修 123456      | 农学院      | 1        | -                 | 1     | 0/0           | đ     | 测试教研  | 院系設回   | 通过驳回选书详情删除                  | 除   |
|   | 农业导论<br>2018 BK182001  | 农学院      | 1        |                   | 1     | 0/0           |       | - 🗷   | 待学校审核  | 通过驳回选书详情删除                  | 除   |
|   | 农业导论<br>必修 BK182001    | 农学院      | 0        |                   |       | 0/0           | - 🛛   | 教务处   | 选书中    | 通过驳回教材选用删除                  | 俆   |
|   | 农业导论<br>必修 BK182001    | 农学院      | 2        |                   | 1     | 0/0           |       | 东     | 待学校审核  | 通过驳回选书详情删除                  | 除   |
|   | 中药资源产品<br>必修 BS052011  | 农学院      | 1        | 0 <del>00</del> 0 | 1     | 2/2           | i t 🛛 |       | 学校审核通过 | 撤销通过操作 驳回 选书词               | 并   |
|   | 中药炮制学实验<br>※修 BK052012 | 农学院      | 2        |                   | 2     | 1/1           | f 🛛 🗹 | 一胜    | 学校歌回   | 撤销驳回操作选书详情                  | 删除  |
|   | 全选                     |          |          |                   | 批量指定  | 批量审核          | 通过 批畫 | 量不需选书 | 批量删除课程 | 批量合并课程 生成                   | t订单 |

(2) 点击操作栏中"选书详情"按钮,在选书详情页面点击"审核、驳回"按钮

> ~

| 邢室 | ✓ 课程状态 | $\propto$  | 中药资源产品         | 开发设计/BS05        | 2011            |                | 待学校审核  |
|----|--------|------------|----------------|------------------|-----------------|----------------|--------|
|    | 更多选项 ~ | $\bigcirc$ |                | C 认领教师: 良        |                 |                |        |
|    |        |            | 课程原始班级:<br>中   | 药18-1 (24)       | 中药18-2 (25)     |                |        |
|    | 学      | 生用书品种数量    |                |                  |                 |                |        |
|    | 总品种    | 马工程 ()     |                |                  |                 | 指定教材           | 不需选书   |
|    | 1      | 0          | 1              |                  |                 | 1891           |        |
|    |        |            |                | 中药资源综合和          | 利用与产品开发         |                |        |
|    | 6      | - 4        | TEXT           | ISBN: 9787513213 | 3134 版次: 第1版    |                |        |
|    |        |            | BOOK           | 作者:丁安伟、王振        | 月 价格: 58.00     |                |        |
|    | 1      | - 1        |                | 出版社:中国中医药        | 出版社             |                |        |
|    |        |            |                | 规划 精品 推          | 荐               |                |        |
|    | 1      | - 1        |                |                  |                 |                |        |
|    | 1      | - 1        | 学生用书           | 中药18-1 (24)      | 学生购书模式          | お 指定购买 シン      |        |
|    |        |            |                | 中药18-2 (25)      |                 |                |        |
|    | 0      |            |                |                  |                 |                |        |
|    |        |            | 教师用书           | 1                | 本 备用书 2         | () 本           |        |
|    | 2      | - 1        | 和学校区           | 主体区 、 、 、        |                 |                | 7840   |
|    |        |            | 间以达代文化         |                  | ●1X时对教师用书和备用书;子 | 生用节節法假結如纵所住仪区, | 小荒琪与   |
|    | 1      | - 1        | 供书书师           |                  |                 |                |        |
|    |        |            | the Section 23 |                  |                 |                |        |
|    | 2      | - 2        | 表师评价           |                  |                 |                |        |
|    |        |            | Second M       |                  |                 |                |        |
|    | 1      | - 1        |                |                  |                 | -              |        |
|    |        |            |                |                  | 审核通过 审核驳回       |                | ☑ 操作日志 |

(3)选中课程->点击列表下方"批量审核通过"按钮,批量审核通过

#### ◆ 指定教材

(1)点击操作栏"选书详情",在选书详情页面,点击"指定教材"按钮,弹出教材列表弹窗

| 教例列表    |         |       |            |         |         |   |
|---------|---------|-------|------------|---------|---------|---|
| 产品设计    | 请输入作者   | 请选择出  | 出版  捜索     | 优秀教材    | 历年教材    |   |
| 教材名称    | ISBN    | 估定价   | 作者         | 出版社     | 操作      |   |
| 产品设计    | 9787111 | 24.00 | 刘永翔        | 机械工业出版社 | 选用查看详情  | í |
| 产品设计手绘  | 9787567 | 45.00 | 葛延明、花敏     | 中国海洋大学… | 选用 查看详情 |   |
| 产品设计模型  | 9787313 | 58.00 | 俞英         | 上海交通大学… | 选用 查看详情 |   |
| 产品设计工程  | 9787302 | 49.80 | 孙利、吴俭涛…    | 清华大学出版社 | 选用 查看详情 |   |
| 产品设计材料  | 9787567 | 58.00 | 关瑾         | 中国海洋大学  | 选用 查看详情 |   |
| < 1 2 3 | 55 > 到道 | 1页    | 确定 共549条 1 | 0条/页 ∨  |         |   |

### 查看详情:打开教材详情页面

(2) 点击"选用"弹出指定教材弹窗

| 开读             |        |                                  | ×      |
|----------------|--------|----------------------------------|--------|
| 反学             | 学生用书   | ● 是 ○ 否                          |        |
| 农等             |        | ① 上课班级学生是否购买此教材                  |        |
| ¢۶             | 教师用书   | 0                                |        |
| R <sup>a</sup> |        | ⑦ 输入的数量即为软师需要的教材数量,数量为0款认不需要软师用书 |        |
| <b>7</b> (9)   | 备用书    | 0                                | (      |
| -              |        | (1) 输入的双重即力该保住需要的备用书叙量。          |        |
| X7             | 选择校区   |                                  |        |
| <b>农</b> 学     |        |                                  |        |
| 又等             | 学生选书模式 | 请选择模式 🗸 🖌                        |        |
| 医学             |        |                                  | 755.51 |

学生用书:上课班级学生是否购买此教材 教师用书:可以选择该教材购买教师用书的数量, 备用书:可以选择该课程下教材购买备用书的数量, 选着校区:选择该教材所需要的校区,后期教材依据校区配送 学生选书模式:

自主买书:针对 B2B2C 模式,学生可以决定要不要购买次教材

指定购买:选课学生必须购买此教材

- (3)批量指定:选择课程,点击课程列表下方"批量指定"按钮,批量指定教材, 注意:批量指定时教师用书、备用书的数量是每个课程教师用书数量,不是全部课程的数量。
- ◆ 替换教材

(1) 点击操作栏中"选书详情"按钮,在选书详情页面点击相应教材后的"替换"按钮

/ ~

| 教研室 | ➤ 课程状态 | $\propto$  | 中药资源产品开发设计/BS052011 (特学校审核)                                         |
|-----|--------|------------|---------------------------------------------------------------------|
|     | 更多选项 ~ | $\bigcirc$ | 任課救师: 2 认领教师: 2                                                     |
|     |        |            |                                                                     |
|     |        | 学生田士日孙教导   | 中药18-1 (24) 中药18-2 (25) 记 编辑                                        |
|     | 总品种    | 马工程 优      | 化二酚甘 了零进行                                                           |
|     | 1      | - 0        | CT型用小小 [37%24]用                                                     |
|     | 6      | - 4        | 中药化学<br>TEXT<br>ISBN: 9787521402773 版次: 第2版<br>たき、歌声 東文字 (公長: 70.00 |
|     | 1      | - 1        |                                                                     |
|     | 1      | - 1        |                                                                     |
|     | 1      | 1          | 学生用书 中药18-1 (24)<br>中药18-2 (25) 学生购书模式 描定购买 >>                      |
|     | 0      |            | 教师用书 1 🗘 本 备用书 2 🗘 本                                                |
|     | 2      | - 1        | 配送校区 南校区 ✓ ⑦ 仅针对教师用书和备用书;学生用书配送根据班级所在校区,不需填写                        |
|     | 1      | - 1        | 选书老师                                                                |
|     | 2      | - 2        | 老师评价                                                                |
|     | 1      | - 1        |                                                                     |
|     |        |            | 审核通过 审核驳回 记 操作日志                                                    |

选择需要的教材替换

|     |         |         | 顾 ~   | <b></b>    | 任课教师:房信胜 | 🕑 认领教师: 🖪 | 客信胜 |
|-----|---------|---------|-------|------------|----------|-----------|-----|
|     |         | _       |       |            | 课程原始班级:  |           |     |
|     | 教材列表    |         |       |            |          |           | ×   |
| 课院系 | 中药      | 请输入作者   | 请选择   | 出版 > 捜索    | 优秀教材     | 历年教材      |     |
| 学院  | 教材名称    | ISBN    | 估定价   | 作者         | 出版社      | 操作        |     |
| 子院  | 中药化学    | 9787521 | 70.00 | 郭力、康文艺     | 中国医药科技   | 选用 查看详情   | ^   |
| 学院  | 中药药剂学实验 | 9787521 | 22.00 | 傅超美、刘文     | 中国医药科技   | 选用 查看详情   |     |
| 学院  | 中药与方剂学  | 9787513 | 84.00 | 王仲焕        | 中国中医药出   | 选用 查看详情   |     |
| 学院  | 中药商品学   | 9787513 | 66.00 | 王柳萍        | 中国中医药出   | 选用 查看详情   |     |
| 学院  | 中药资源综合  | 9787513 | 58.00 | 丁安伟、王振月    | 中国中医药出   | 选用查看详情    | v   |
| 学院  | < 1 2 3 | 88 > 到  | 第 1 页 | 确定 共 879 条 | 10条/页 ∨  |           |     |
|     |         |         |       |            |          |           |     |

### ◆ 删除教材

点击操作栏中"选书详情"按钮,在选书详情页面点击相应教材后"删除"按钮

|                   | _       |                                 |                                                                     |                | > ~    |
|-------------------|---------|---------------------------------|---------------------------------------------------------------------|----------------|--------|
|                   | ) 中药资源; | 卒品开发设计/BS052                    | 2011                                                                |                | 待学校审核  |
|                   | 任课教师: / | E 🕑 认领教师: 🖻                     |                                                                     |                |        |
|                   |         |                                 |                                                                     |                | _      |
| 学生用书品             | 种数量     | 中药18-1 (24)                     | 中药18-2 (25)                                                         |                | 2 编辑   |
| 品种 马工程            | t)      |                                 |                                                                     | 指定教材           | 不需选书   |
| -                 | 4 TE)   | 中药化学<br>ISBN: 9787521402        | 773 版次: 第2版                                                         |                |        |
| -                 | 1<br>1  | 田田: #万. 康文占<br>出版社: 中国医药科<br>规划 | 技出版社                                                                | <b>替换</b> 打印   | 删除     |
|                   | 1 学生    | :用书 中药18-1 (24)<br>中药18-2 (25)  | 学生购书模式                                                              | 指定购买 >         |        |
| 0770              | - 教师    | i用书 1 🗘                         | 本 备用书 2                                                             | ≎ 本            |        |
| -                 | 1 配送    | 校区南校区 >                         | <ul> <li>              ①             仅针对教师用书和备用书;学      </li> </ul> | 生用书配送根据班级所在校区, | 不需填写   |
| -                 | 1 选书    | 老师                              |                                                                     |                |        |
| 3 <del>77</del> 3 | 2 老师    | 评价                              |                                                                     |                |        |
|                   | 1       |                                 |                                                                     |                |        |
|                   |         |                                 | 审核通过 审核驳回                                                           |                | ☑ 操作日志 |

#### ◆ 打印教材

点击操作栏中"选书详情"按钮,在选书详情页面点击相应教材后"打印"按钮

|                |                                                                                                    | >     |
|----------------|----------------------------------------------------------------------------------------------------|-------|
| ⊗—             | 中药资源产品开发设计/BS052011<br>任课教师: L L C 认领教师: C<br>课程 简称 6/143 ·                                                             | 寺学校审核 |
| 24年田 本 品 孙 教 骨 | 中药18-1 (24) 中药18-2 (25)                                                                                                 | 编辑    |
| 马工程(外          | 指定教材不可能                                                                                                    | 、需选书  |
| 0<br>4<br>1    | 中药化学       ISBN: 9787521402773     版次: 第2版       作者: 郭力、康文吉     价格: 70.00       出版社: 中国医药科技出版社     費換       第元計画     規划 | 删除    |
| - 1            | 学生用书 中药18-1 (24)<br>中药18-2 (25) 2 学生购书模式 指定购买 >                                                                         |       |
|                | 教师用书 1 🗘 本 备用书 2 🗘 本                                                                                                    |       |
| - 1            | 配送校区 南校区 > ⑦ 仅针对教师用书和备用书;学生用书配送根据班级所在校区,不                                                                               | 需填写   |
| - 1            | 选书老师                                                                                                    |       |
| - 2            | 老师评价                                                                                                    |       |
| - 1            | 审核通过 审核驳回 〔                                                                                                    | 了操作日志 |

#### ◆ 班级管理

添加:只能添加原始班级,已选班级不可添加,需要选择教材后将原始班级进行绑定 已选班级:可以班级购书进行修改(修改学生数量),,删除班级

原始班级:可以删除,也可以修改学生数量,将原始班级绑定为已选班级

(1) 原始班级:点击操作栏"选书详情"按钮,弹出选书详情页面,点击原始班级后"编辑"按钮,弹出原始班级管理弹窗:

|        |                  |                  |                          | 100000-0 CAN                                                       | t – 5 an 5ar         |          |           |
|--------|------------------|------------------|--------------------------|--------------------------------------------------------------------|----------------------|----------|-----------|
|        |                  |                  |                          |                                                                    |                      |          | > •       |
| 请选择教研室 | ✓ 课程状态<br>更多选项 ∨ | ⊗—               | 中药资源产品开<br>任课教师:         | F发设计/BS052011<br>? 认领教师: C?                                        |                      |          | 待学校审核     |
|        | 学                | 生用书品种数量<br>马工程 ( | ±11200405144             | <del>5</del> 18-1 (24)                                             | 中药18-2 (25)          | 指定教材     | ☑ 编辑 不需选书 |
|        | 6                | - 4              | TEXT<br>BOOK<br>Mitation | 中药化学<br>ISBN: 9787521402773<br>作者: 郭力、康文艺、<br>出版社: 中国医药科技出版社<br>规划 | 版次: 第2版<br>价档: 70.00 | 曹换 打印    | 删除        |
|        | 1                | - 1              | 学生用书 月                   | ⊐药18-1(24)<br>□药18-2(25)                                           | 学生购书模式               | 指定购买 🗸 🗸 |           |

| 1月3日内443000111 |                                                                                                    |                                                                                           |                                                                                               |      |
|----------------|----------------------------------------------------------------------------------------------------|-------------------------------------------------------------------------------------------|-----------------------------------------------------------------------------------------------|------|
| 保柱原始斑狄列表       |                                                                                                    |                                                                                           |                                                                                               | ×    |
| 新增班级           |                                                                                                    |                                                                                           |                                                                                               |      |
| 班级名称           | 数量         年级院系         专业         操作           24         农学院         中药资资源与开发         删除           25         农学院         中药资资源与开发         删除 |                                                                                           |                                                                                               |      |
| 中药18-1         | 24                                                                                                    | 农学院                                                                                       | 中药资源与开发                                                                                       | 删除   |
| 中药18-2         | 25                                                                                                    | 农学院                                                                                       | 中药资源与开发                                                                                       | 删除   |
|                |                                                                                                    |                                                                                           |                                                                                               |      |
|                |                                                                                                    |                                                                                           |                                                                                               |      |
|                |                                                                                                    |                                                                                           |                                                                                               |      |
|                |                                                                                                    |                                                                                           |                                                                                               |      |
|                |                                                                                                    |                                                                                           |                                                                                               | 北島刪陸 |
|                | <ul> <li>新 単 班 級 名称</li> <li>中 药 18-1</li> <li>中 药 18-2</li> </ul>                                                                              | 新 単 単 数 名称 2 数 里 <ul> <li> 予 単 数 18-1 24 25 25 25 25 25 25 25 25 25 25 25 25 25</li></ul> | 新戦級名称       数量       年級院系         中药18-1       24       农学院         中药18-2       25       农学院 | 新職法  |

(2) 已选班级: 点击相应教材下方,学生用书后的"编辑"按钮,对教材已选班级进行修 改

|                   |                                                                                                | - 8 II |
|-------------------|------------------------------------------------------------------------------------------------|--------|
| * —               | 中药资源产品开发设计/BS052011 (考学校編)<br>任课教师: / E C 认领教师: / C : C : : : : : : : : : : : : : : :          | 誠      |
| 学生用书品种数量          | 中药18-1 (24) 中药18-2 (25)                                                                        |        |
| 种马工程优             | 指定教材 不需选手                                                                                      | B      |
| - 0<br>- 4<br>- 1 | 中药化学       ISBN: 9787521402773     版次: 第2版       作者: 郭力、康文艺     价格: 70.00       出版社: 中国医药科技出版社 | ])     |
| - 1               | 学生用书 中药18-1 (24) 学生购书模式 指定购买 V<br>中药18-2 (25)                                                  |        |
|                   | 教师用书 1 🗘 本 备用书 2 🗘 本                                                                           |        |
| - 1               | 配送校区 南校区 🗸 🗘 仅针对教师用书和备用书;学生用书配送根据班级所在校区,不需填写                                                   | ĵ      |
| - 1               | 选书老师                                                                                           |        |
| - 2               | 老师评价                                                                                           |        |
|                   | 审核通过 审核驳回 ぼ 操作                                                                                 | 旧志     |

| 请输入班级名称/代码 | 请选择开课院系 > | 请选择专业 | <u> </u> | · 请选择班级  | → 请选 | 译年级 > | 搜索 重置   |  |
|------------|-----------|-------|----------|----------|------|-------|---------|--|
| 已选班级列表 (2) |           |       | 课程原始     | 台班级列表(2) |      |       |         |  |
| 班级名称       | 数量        | 1     | ~        | 班级名称     | 数量   | 年级/院系 | 专业      |  |
| 中药18-1     | 24        |       | ~        | 中药18-1   | 24   | 农学院   | 中药资源与开发 |  |
| 中药18-2     | 25        | 选定    | ~        | 中药18-2   | 25   | 农学院   | 中药资源与开发 |  |
|            | 3         | 移除    |          |          |      |       |         |  |
|            |           |       |          |          |      |       |         |  |
|            |           |       |          |          |      |       |         |  |
|            |           |       |          |          |      |       |         |  |

◆ 不需买书:不需选书意味着该课程本学期不订购教材

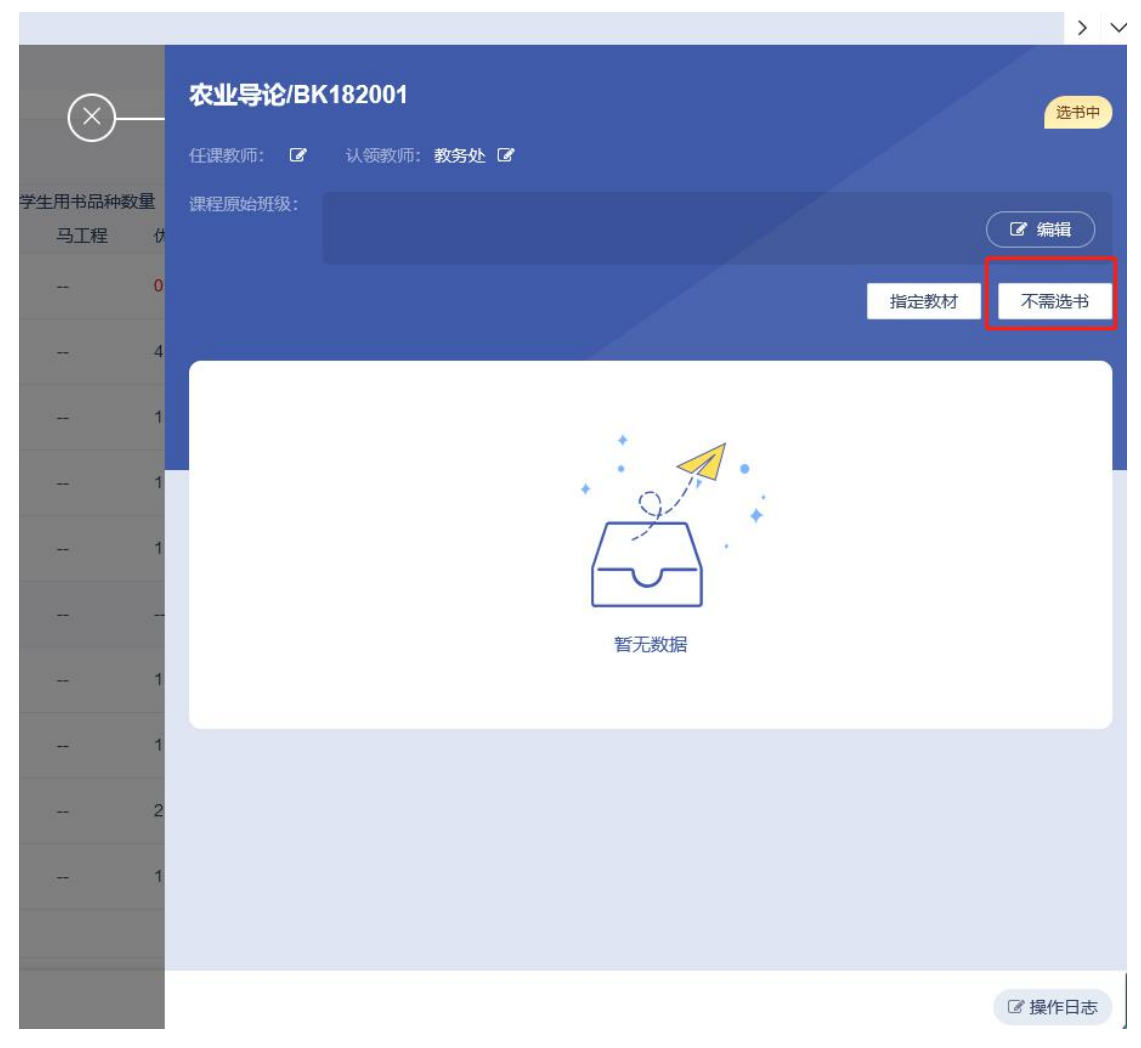

#### (1) 点击操作栏"选书详情"按钮,进入选书详情弹窗,点击"不需选书"按钮:

#### (2) 选择课程,点击列表下方"批量不需选书"按钮

| 首页                                                                                                    | 教材                | 审核 ×     |         |      |        |          |             |               |          |               |        |               |         | >             |
|----------------------------------------------------------------------------------------------------|-------------------|----------|---------|------|--------|----------|-------------|---------------|----------|---------------|--------|---------------|---------|---------------|
| 2021~202                                                                                                    | 22学年第一            | 学期 >     | 请选择开课院系 | ~    | 请选择教研室 | ✓<br>更多送 | 课程状态<br>项 ~ |               | ~        | 课程名称/课程(      | -C69   | 教材名称/ISBN     |         | 搜索 🛓 下载       |
| 新增选书证                                                                                                    | 职程                |          |         |      |        |          |             |               |          |               |        |               |         | 日 班级打印 官 回收中心 |
| 全部                                                                                                    | 顆程 ▼              |          |         | 开课院系 |        |          | 学<br>总品种    | 生用书品种数<br>马工程 | 收量<br>优秀 | 选书班级/<br>原始班级 | 任课数师   | 认领数师          | 状态      | 操作            |
| 短信题                                                                                                    | 附试<br>DX001       |          |         | 农学院  |        |          | 1           |               | 0        | 1/0           | - 🗹    | 教务处区          | Essti   | 撤回订单 选书详情 删除  |
| 短信题                                                                                                    | 则试<br>DX001       |          |         | 农学院  |        |          | 6           | -             | 4        | 1/0           |        | 5             | Castif# | 撤回订单 选书详情 删除  |
| 还原题                                                                                                    | 则试<br>111111      |          |         | 农学院  |        |          | 1           |               | 1        | 1/0           |        |               | Eskit#  | 撤回订单 选书详情 删除  |
| 致回<br>2<br>(参<br>(参<br>(参<br>(参<br>(<br>)<br>(<br>)<br>)<br>(<br>)<br>(<br>)<br>)<br>(<br>)<br>(<br>)<br>(<br>)<br>(<br>)<br>(<br>)<br>(<br>)<br>(<br>)<br>(<br>)<br>(<br>)<br>(<br>)<br>(<br>)<br>(<br>)<br>(<br>)<br>(<br>)<br>(<br>)<br>(<br>)<br>(<br>)<br>(<br>)<br>(<br>)<br>(<br>)<br>(<br>)<br>(<br>)<br>(<br>)<br>)<br>(<br>)<br>)<br>(<br>)<br>)<br>(<br>)<br>)<br>(<br>)<br>)<br>)<br>(<br>)<br>)<br>)<br>(<br>)<br>)<br>)<br>) | 期武<br>123456      |          |         | 农学院  |        |          | 1           | -             | 1        | 0/0           | . 🗹    | 測试款研          | 読某驳回    | 通过 驳回 选书详情 删除 |
| 农业4<br>金/#                                                                                                    | 計合<br>BK182001    |          |         | 农学院  |        |          | 1           | -             | 1        | 0/0           | R Z    | - 🛛           | 待学校审核   | 通过 驳回 选书详情 删除 |
| 农业                                                                                                    | 計论<br>BK182001    |          |         | 农学院  |        |          | 0           | -             | -        | 0/0           | - 🗹    | 1 × 2         | 遗书中     | 通过 驳回 数材选用 删除 |
| 农业4<br>2019                                                                                                    | 計合<br>BK182001    |          |         | 农学院  |        |          | 2           | -             | 1        | 0/0           | R 🗹    | : <b>B</b>    | 得学校审核   | 通过 驳回 选书详情 删除 |
| 中药                                                                                                    | 资源产品开<br>BS052011 | 发设计      |         | 农学院  |        |          | 1           | -             | 1        | 2/2           |        |               | 体继续来核   | 通过 驳回 选书详情 删除 |
| 中药的                                                                                                    | 包制学实验<br>BK052012 |          |         | 农学院  |        |          | 2           | -             | 2        | 1/1           | ۲<br>ک | E Z           | 学校設置    | 撤销驳回操作选书详情删除  |
| 药用机                                                                                                    | 查物栽培学<br>BK052008 | 实验2<br>) |         | 农学院  |        |          | 1           | -             | 1        | 1/1           |        | 8 <b>1</b> 10 | 体学校带板   | 通过 驳回 选书详情 删除 |
| 全选                                                                                                    |                   |          |         |      |        |          |             |               |          | 批量指定          | 批量审核通过 | 批量不震选书        | 批量删除课程  | 批量合并课程 生成订单   |

## 2.3 撤回操作

◆ 撤回审核操作

审核通过后,课程不可编辑,点击操作栏"撤回通过操作"按钮,课程回到审核通过之前的 状态

|   |                             |              | 更多选项、 | /        |               |         |               |           |       |       |         |         |
|---|-----------------------------|--------------|-------|----------|---------------|---------|---------------|-----------|-------|-------|---------|---------|
|   |                             |              |       |          |               |         |               |           |       |       |         |         |
| 新 | 增选书课程                       |              |       |          |               |         |               |           |       |       | 🖨 班级打印  | 官 回收中心  |
|   | 全部课程 🔻                      | 开课院系         |       | 学<br>息品种 | 生用书品种数<br>马工程 | 建<br>优秀 | 选书班级/<br>原始班级 | 任课数师      | 认领数师  | 状态    | 操作      |         |
|   | 短信测试<br>2019 DX001          | 农学院          |       | 1        | -             | 0       | 1/0           | - 🗵       | 教务处 🖸 | 已生成订单 | 撤回订单选书  | 详情 删除   |
|   | 短信测试<br>3// DX001           | 农学院          |       | 6        |               | 4       | 1/0           | 5         |       | 巴生成订单 | 撤回订单选书  | 详情 删除   |
|   | 还原测试<br>2019 111111         | 农学院          |       | 1        |               | 1       | 1/0           | N 5. 2    |       | 已生成订单 | 撤回订单选书  | 详情 删除   |
|   | 驳回测试<br>≥//9 123456         | 农学院          |       | 1        |               | 1       | 0/0           | 东区        | 测试教研  | 就要把回  | 通过 驳回 选 | 书详情删除   |
|   | 农业导论<br>2/19 BK182001       | 农学院          |       | 1        |               | 1       | 0/0           |           | - 2   | 特学校审核 | 通过 驳回 选 | 书详情 删除  |
|   | 农业导论<br>2/8 BK182001        | 农学院          |       | 0        | -             | -       | 0/0           | - 🗵       |       | 透明中   | 通过驳回数   | 材选用 删除  |
|   | 农业导论<br>2/18 BK182001       | 农学院          |       | 2        | -             | 1       | 0/0           | ΈĽ        |       | 特华校审核 | 通过 驳回 选 | 书详情删除   |
|   | 中药资源产品开发设计<br>业/# BS052011  | 农学院          |       | 1        | -             | 1       | 2/2           | I III III |       | -     | 撤销通过操作  | 驳回 选书详  |
|   | 中药炮制学实验<br>2// BK052012     | 农学院          |       | 2        | -             | 2       | 1/1           |           | . i 🛙 | 学校联盟  | 撤销驳回操作  | 选书详情 删除 |
|   | 药用植物栽培学实验2<br>2//# BK052008 | 农学院          |       | 1        | -             | 1       | 1/1           |           | ۲. N  | 特学校审核 | 通过 驳回 选 | 书详情删除   |
| 1 | 1 2 3 12 3 10 1 17 1941     | 井111条 10条页 × |       |          |               |         |               |           |       |       |         |         |

#### ◆ 撤回驳回操作

课程驳回后,如果需要撤销,点击操作栏"撤回驳回操作"按钮,

| 2  | 021~2022学年第一学期 >            | 请选择开课院系 > | 请选择教研室 > | 课程状态     |                | ~        | 课程名称/课程(      | 七码                                       | 教材名称/ISBN                                                                                                    |         | 搜索         | ▲ 下载  |
|----|-----------------------------|-----------|----------|----------|----------------|----------|---------------|------------------------------------------|----------------------------------------------------------------------------------------------------|---------|------------|-------|
|    |                             |           | 更多达可     | ā ~      |                |          |               |                                          |                                                                                                    |         |            |       |
| វា | 谱选书课程                       |           |          |          |                |          |               |                                          |                                                                                                    |         | 8 班级打印 👕   | 回收中心  |
|    | 全部课程 <b>T</b>               | 开课院系      |          | 学<br>总品种 | *生用书品种费<br>马工程 | 如皇<br>优秀 | 选书班级/<br>原始班级 | 任课数师                                     | 认领数师                                                                                                    | 状态      | 操作         |       |
|    | 短信测试<br>2018 DX001          | 农学院       |          | 1        | _              | 0        | 1/0           | 🛛                                        | 教务处 🗹                                                                                                    | CE:diT# | 撤回订单 选书详情  | 删除    |
|    | 短信测试<br>②# DX001            | 农学院       |          | 6        | -              | 4        | 1/0           | ( <b>B</b>                               |                                                                                                    | De#J#   | 撤回订单选书详情   | 删除    |
|    | 还原测试<br>2019 111111         | 农学院       |          | ĩ        | -              | 1        | 1/0           | . 🖻                                      | R                                                                                                    | Essit   | 撤回订单 选书详情  | 删除    |
|    | 驳回测试<br>2019 123456         | 农学院       |          | 1        | 171            | 1        | 0/0           | <b>E</b> : <b>B</b>                      | 测试款研                                                                                                    | 姚英敬国    | 通过 驳回 选书详  | 青 删除  |
|    | 农业导论<br>2018 BK182001       | 农学院       |          | 1        | -              | 1        | 0/0           | s; 🗹                                     | - 🛛                                                                                                    | 特华技家族   | 通过 驳回 选书详  | 育 删除  |
|    | 农业导论<br>2019 BK182001       | 农学院       |          | 0        | -              | -        | 0/0           | - 🛛                                      | 教务处 🖻                                                                                                    | 遗传中     | 通过 驳回 数材选择 | 用 删除  |
|    | 农业导论<br>2018 BK182001       | 农学院       |          | 2        | -              | 1        | 0/0           |                                          | <ul> <li>Image: Image: Ima</li></ul> | 特学校事核   | 通过 驳回 选书详  | 育 删除  |
|    | 中药资源产品开发设计<br>2/19 BS052011 | 衣学院       |          | 1        |                | 1        | 2/2           |                                          |                                                                                                    | 7076811 | 撤销通过操作 驳回  | 选书详   |
|    | 中药炮制学实验<br>3/8 BK052012     | 农学院       |          | 2        | -27            | 2        | 1/1           |                                          | f tØ                                                                                                    | 学校教園    | 撤销驳回操作 选书记 | 羊情 删除 |
|    | 药用植物栽培学实验2<br>2019 BK052008 | 农学院       |          | 1        | -              | 1        | 1/1           | a la la la la la la la la la la la la la |                                                                                                    | 侍李校章板   | 通过 驳回 选书详  | 青 删除  |
| 全  | 远                           |           |          |          |                |          | 批量指定          | 批星审核通过                                   | 批量不需选书                                                                                                    | 批量删除课程  | 批量合并课程     | 生成订单  |

◆ 撤回订单

课程生成订单后,如果发现课程选书存在问题,可以进行撤回订单操作,重新编辑课程

| 2 | )21~2022学年第一学期 >            | 请选择开课院系 | ~    | 请选择教研室 | ~    | 课程状态     |               | ~        | 课程名称/课程       | 代码   | 教材名称/ISB | IN      | 搜索 土下部                                   |
|---|-----------------------------|---------|------|--------|------|----------|---------------|----------|---------------|------|----------|---------|------------------------------------------|
|   |                             |         |      |        | 更多选明 | ī ~      |               |          |               |      |          |         |                                          |
| ŧ | 清选书课程                       |         |      |        |      |          |               |          |               |      |          |         | 日本 1000000000000000000000000000000000000 |
|   | 全部课程 ▼                      |         | 开课院系 |        |      | 学<br>总品种 | 生用书品种数<br>马工程 | 效量<br>优秀 | 选书班级/<br>原始班级 | 任课教师 | 认领教师     | 状态      | 操作                                       |
|   | 短信测试<br>2/修 DX001           |         | 农学院  |        |      | 1        |               | 0        | 1/0           | - 🛛  | 教务处 🗹    | CERT    | 撤回订单选书详情删除                               |
|   | 短信测试<br>2// DX001           |         | 农学院  |        |      | 6        | -             | 4        | 1/0           | Ø    | R        | Essit#  | 撤回订单 选书详情 删除                             |
|   | 还原测试<br>2//5 111111         |         | 农学院  |        |      | 1        |               | 1        | 1/0           |      | : D      | Estatt# | 撤回订单选书详情删除                               |
|   | 驳回测试<br>≥// 123456          |         | 农学院  |        |      | 1        |               | 1        | 0/0           |      | i        | 院將發展    | 通过 驳回 选书详情 删除                            |
|   | 农业导论<br>2/参 BK182001        |         | 农学院  |        |      | 1        |               | 1        | 0/0           | R 🗹  | - 🛛      | 得学校审核   | 通过 驳回 选书详情 删除                            |
|   | 农业导论<br>2/8 BK182001        |         | 农学院  |        |      | 0        |               | -        | 0/0           | 🗷    | 教务处 🗹    | 进水中     | 通过 驳回 数材选用 删除                            |
|   | 农业导论<br>业/# BK182001        |         | 农学院  |        |      | 2        |               | 1        | 0/0           | ¥ ⊠  | R 🗹      | 得华校审核   | 通过 驳回 选书详情 删除                            |
|   | 中药资源产品开发设计<br>2/19 BS052011 |         | 农学院  |        |      | 1        |               | 1        | 2/2           | ± Z  | 性区       | *****   | 撤销通过操作 驳回 选书详.                           |
|   | 中药炮制学实验<br>2/19 BK052012    |         | 农学院  |        |      | 2        | ~             | 2        | 1/1           |      |          | 学校設置    | 撤销驳回操作 选书详情 删                            |

### 2.4 修改课程

注意:如果导入数据不带教师信息,需要导入后关联教师信息,请编辑"**认领教师**",编辑 "**认领教师**"后,"任课教师"默认为"认领教师"

- ◆ 修改任课教师
- (1) 在课程列表点击任课教师,弹出修改任课教师列表,对任课教师进行修改

| 修改任课教师      |            | × | are t          |
|-------------|------------|---|----------------|
| 课程名称 / 课程代码 | 短信测试/DX001 | ~ | 东[             |
| 老师名称 / 工号   | 请选择教师姓名/工号 | ~ | 东[             |
|             |            |   | <del>4</del> 1 |

(2) 点击操作栏"选书详情"按钮,进入选书详情页面,点击任课教师后的编辑按钮

| _         | _              |                                                          | >     |
|-----------|----------------|----------------------------------------------------------|-------|
| 课程状态<br>~ | $\otimes$ -    | <b>农业导论/BK182001</b><br>任课教师: で 认领教师: で で<br>课程原始班级:     | 待学校审核 |
| 学         | 生用书品种数量<br>马丁程 |                                                          | 2 编辑  |
| 1         | ar adam Taka   | 指定教材                                                     | 不需选书  |
| 6         | -              | 日本<br>日本<br>日本<br>日本<br>日本<br>日本<br>日本<br>日本<br>日本<br>日本 | 删除    |
| 1         | -              | 出版社:中国农业大学出版社 現刻 智元封面 规划                                 |       |
| 1         | -              | 学生用书 () 🕜 学生购书模式 指定购买 🗸                                  |       |

- ◆ 修改认领教师
- (1) 在课程列表点击认领教师,弹出修改认领教师列表,对认教师进行修改

| 1           |      | 0      | 1/0 | - 🗹            |
|-------------|------|--------|-----|----------------|
| 修改认领人       |      |        |     | × <sup>5</sup> |
| 课程名称 / 课程代码 | 短信测试 | /DX001 |     | <b>~</b>       |
| 老师名称 / 工号   | 请选择教 | 师姓名/工号 |     | ✓ 5            |
|             |      |        |     | 舟<br>提交        |
| 0           |      |        | 0/0 | - 🛛            |

(2) 点击操作栏"选书详情"按钮,进入选书详情页面,点击认领教师后的编辑按钮